## PAF-ECF Configurando Abertura de Gaveta no NFCe

1 - O Primeiro Passo é Instalar a Impressora Gerencial

2 - Depois da impressora gerencial instalada, acesse as propriedades da impressora e configure a abertura de gaveta

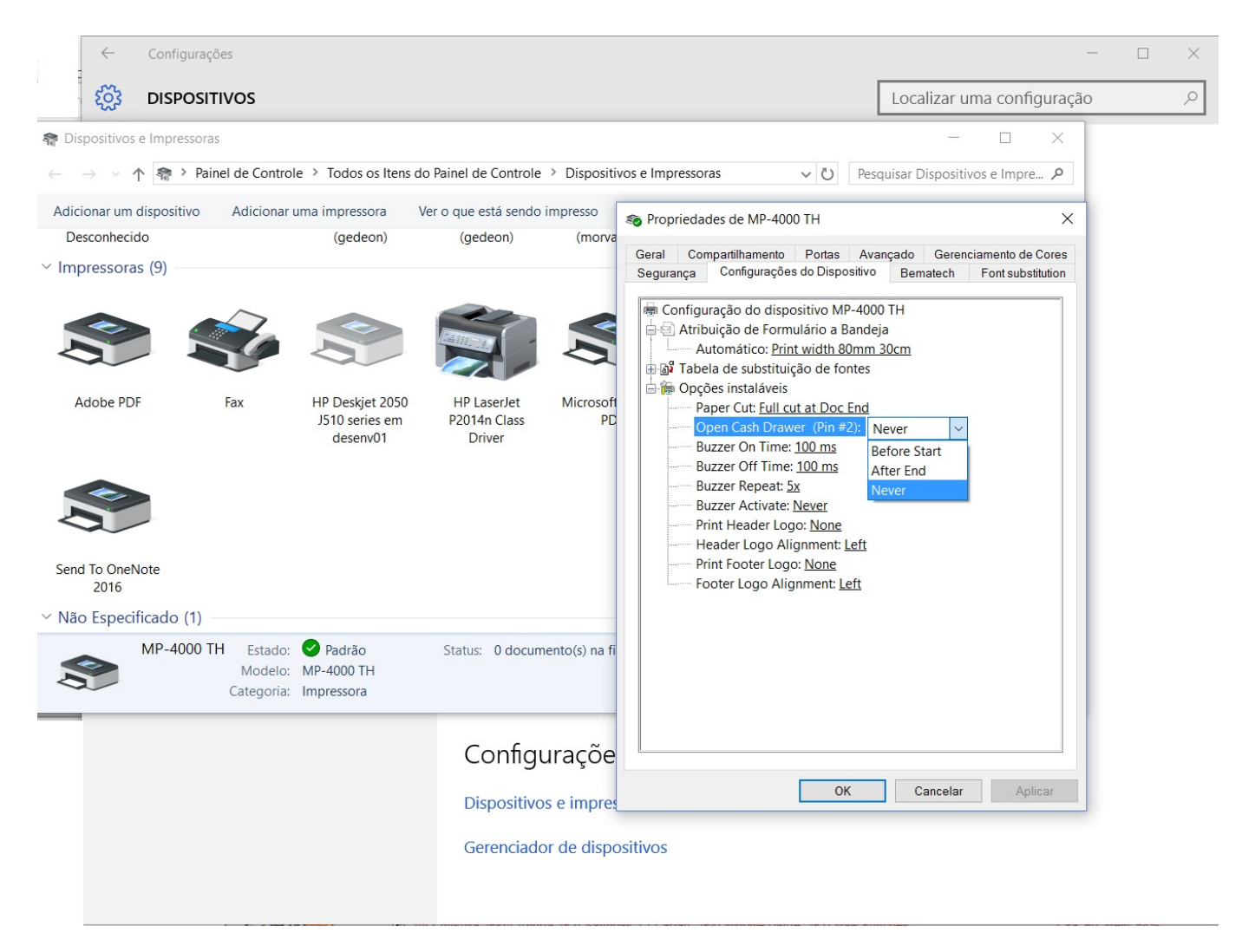

- Never = Nunca Abre
- Before Start = Abre antes de iniciar a impressão
- After End = Abre depois de terminar a impressão

3 - No SAMMI NFCe, tecle F12 e também configure a abertura da gaveta

Página 1 / 2

(c) 2024 Administrador <wagner@grupotecnoweb.com.br> | 2024-04-28 21:57

URL: http://faq.resolvapelosite.com.br/index.php?action=artikel&cat=35&id=292&artlang=pt-br

## PAF-ECF

| ÓDIGO DO PRODUTO     | Co                                                                                   | nfigurações do Sistema                                                                                        |          |                       |
|----------------------|--------------------------------------------------------------------------------------|----------------------------------------------------------------------------------------------------|----------|-----------------------|
| DESCRIÇÃO DO PRODUTO | Licença Danfe Atualização<br>Impressora<br>Modo de impressão<br>Logo Danfe<br>E-mail | Notas da versão<br>essora Danfe:<br>4000 TH<br>larca da Impressora:<br>ematech<br>orta serial virtual:<br>OM6 |          | reço Total Atend ICMS |
|                      |                                                                                      |                                                                                                    | 🛞 Fechar |                       |

Selecione o Modelo, Marca e Porta Virtual.

Impressão Direta somente se usar ESC/POS

Se configurar para abrir gaveta pelo Sammi, melhor que a impressora mantenha NEVER ID de solução único: #1291 Autor: : Márcio Última atualização: 2016-03-15 16:37